# Advanced Software Upgrade Guide

Applicable models:

LCD TV and PDP TV are released on 2008 for SD DTV model. (Not MX or Not WX model)

- LE32A756R1FX, LE\*\*A786R2FX, LE\*\*A786R2FX
- LE\*\*A900G1FX (ARMANI)
- LE\*\*A65\*\*\*\*X,LE\*\*A68\*\*\*\*X
- LE\*\*A61\*\*\*\*X, LE\*\*A55\*\*\*\*X, PS50A55\*\*\*\*X, PS\*\*A65\*\*\*\*X
- > The appearance of the TV and the remote control may differ depending on your TV model.

# Downloading the software.

- ✓ Download new S/W on-line (www.samsung.com/support/download)
  - Connect to www.samsung.com and press the button at the top right to move to the website for the corresponding country.

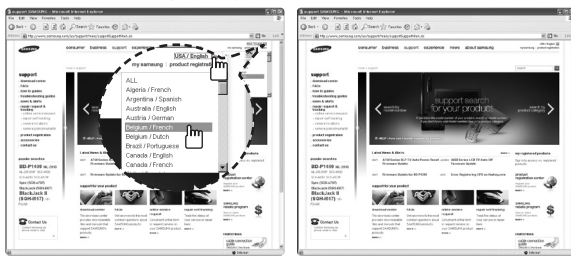

- The name of the file may differ depending on the model.

| Model Name                                             | Folder Name / File Name |
|--------------------------------------------------------|-------------------------|
| LE32A756R1FX                                           | MT8226 / T-AMBPEUMD.exe |
| LE**A786R2FX                                           | MT8226 / T-RB2PEUMD.exe |
| LE**A55****X, LE**A615A3FX, PS50A55****X, PS**A65****X | MT8226 / T-PRLPEUMD.exe |
| LE**A900G1FX                                           | MT8226 / T-AMNPEUMD.exe |
| LE**A616A3FX, LE**A65****X, LE**A68****X               | MT8226 / T-AMBPEUMD.exe |

- ✓ How to prepare the USB Memory Drive
  - 1. Save the firmware file from 'Samsung.com' onto your computer. File Name : T-AMBPEUMD.exe, T-AMNPEUMD.exe, T-RB2PEUMD.exe, T-AMBPEUMD.exe, T-PRLPEUMD.exe
  - 2. Connect the USB Memory Drive to the USB port of your PC. Copy the file onto the USB Memory Drive.
  - 3. Go to the USB Memory Drive and then double click the file.
  - 4. Press the 'Install' button.
  - 5. Unzipping is in progress and the program will close automatically when the installation is complete.

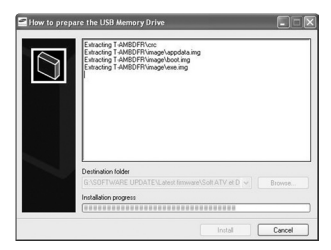

- 6. A folder containing the firmware files has been added to the USB memory drive. Folder Name · MT8226
- 7. Safely disconnect the USB memory drive by right clicking the green check mark on the taskbar and then left click 'Safely Remove'.

Δ

The USB device should have only one folder ("MT8226").

| - MemoRive (G:)                         | 🖿 МТ8226                                   |
|-----------------------------------------|--------------------------------------------|
| File Edit View Favorites Tools Help 🌺 🍂 | File Edit View Favorites Tools Help 🌺 🦓    |
| 🕝 Back 👻 🌍 - 🎲 🔎 Search 🂙               | 🕞 Back + 🕥 - 🎲 🔎 Search 🎽                  |
| Address 🥪 G:# 🗸 🖌 🚱 Go                  | Address 🥪 G:\WMT8226 🔍 🄁 Go                |
| MT8226                                  | T-CRL32PEUMD-1009,0<br>BIN File<br>2.048KB |
| ×                                       | ×                                          |

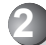

### Connecting the USB device to the TV.

V Insert USB to "WISELINK" on Side TV.

- When the TV is in Standby state, connect the USB device to the TV.

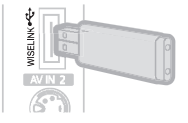

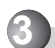

## Running the software upgrade file.

Press the SOURCE button on the TV and the POWER button on the remote control at the same time.

- The software upgrade screen appears.

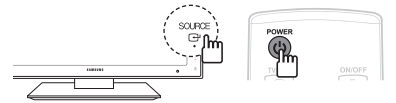

After searching for the connected USB device, the upgrade is automatically executed.

- If the TV fails to recognize the upgraded file, check the files in the software folder and copy the files to the folder of the USB memory again.

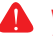

#### Warning!!

Please be careful to not disconnect the power or remove the USB drive while upgrades are being applied.

| SW Upgrade                       | SW Upgrade                   |
|----------------------------------|------------------------------|
| USB Searching                    | – Upgrading.                 |
| It will be take over 30 seconds. | Do not detach USB aquipment. |

#### During upgrading, do not disconnect USB (Wait)

- If upgrade is stopped, disconnect and reconnect the power cord, and then restart the upgrade procedures.

|                                              | SW Upgrad | e |  |  |
|----------------------------------------------|-----------|---|--|--|
| – Upgrading.<br>Do not detach USB aquipment. |           |   |  |  |
| •                                            |           |   |  |  |

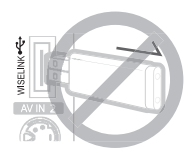

The TV will turn off and turn on automatically after completing the S/W upgrade.
You can check power off/on with LED on the front. (When power is on, LED is blinking.)

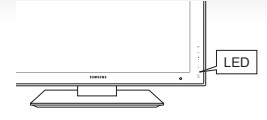

- If the TV does not turn on automatically after the software update, disconnect the power cord and then wait until the LED turns off completely. (This will take about 30 seconds.)
- Reconnect the power cord when the LED is completely turned off and then turn the TV on. The TV is now upgraded and you can watch TV.
- ✔ Disconnect USB

#### Warning!!

After or while upgrading, if the TV freezes for more than 10 minutes or does not turn on, disconnect and reconnect the power cord.However, if the TV still has a problem, contact a Samsung Customer center.

#### Contact SAMSUNG WORLDWIDE

If you have any questions or comments relating to Samsung products, please contact the SAMSUNG customer care centre.

| Country        | Customer Care Centre 🕿                                                                                                    | Web Site              |  |
|----------------|----------------------------------------------------------------------------------------------------|-----------------------|--|
| AUSTRIA        | 0810 - SAMSUNG (7267864, € 0.07/min)                                                                                             | www.samsung.com/at    |  |
| BELGIUM        | 02 201 2418                                                                                                    | www.samsung.com/be    |  |
|                | 800 - SAMSUNG (800-726786)                                                                                                    | www.samsung.com/cz    |  |
| CZECH REPUBLIC | Distributor pro Českou republiku:<br>Samsung Zrt., česká organizační složka, Oasis Florenc, Sokolovská394/17, 180 00,<br>Praha 8 |                       |  |
| DENMARK        | 8 - SAMSUNG (7267864)                                                                                                    | www.samsung.com/dk    |  |
| EIRE           | 0818 717 100                                                                                                    | www.samsung.com/ie    |  |
| FINLAND        | 30 - 6227 515                                                                                                    | www.samsung.com/fi    |  |
| FRANCE         | 3260 'dites' SAMSUNG (€ 0,15/Min)<br>0825 08 65 65 (€ 0.15/Min)                                                                  | www.samsung.com/fr    |  |
| GERMANY        | 01805 - SAMSUNG (7267864, € 0.14/Min)                                                                                            | www.samsung.de        |  |
| HUNGARY        | 06 - 80 - SAMSUNG (7267864)                                                                                                    | www.samsung.com/hu    |  |
| ITALIA         | 800 - SAMSUNG (7267864)                                                                                                    | www.samsung.com/it    |  |
| LUXEMBURG      | 02 261 03 710                                                                                                    | www.samsung.com/lu    |  |
| NETHERLANDS    | 0900 - SAMSUNG (7267864, € 0.10/Min)                                                                                             | www.samsung.com/nl    |  |
| NORWAY         | 3 - SAMSUNG (7267864)                                                                                                    | www.samsung.com/no    |  |
| POLAND         | 0 - 801 - 1SAMSUNG (172678)<br>022 - 607 - 93 - 33                                                                               | www.samsung.com/pl    |  |
| PORTUGAL       | 808 20 - SAMSUNG (7267864)                                                                                                    | www.samsung.com/pt    |  |
| SLOVAKIA       | 0800 - SAMSUNG (7267864)                                                                                                    | www.samsung.com/sk    |  |
| SPAIN          | 902 - 1 - SAMSUNG (902 172 678)                                                                                                  | www.samsung.com/es    |  |
| SWEDEN         | 075 - SAMSUNG (726 78 64)                                                                                                    | www.samsung.com/se    |  |
| SWITZERLAND    | 0848 - SAMSUNG (7267864, CHF 0.08/min)                                                                                           | www.samsung.com/ch    |  |
| U.K            | 0845 SAMSUNG (7267864)                                                                                                    | www.samsung.com/uk    |  |
| TURKEY         | 444 77 11                                                                                                    | www.samsung.com/tr    |  |
| ESTONIA        | 800-7267                                                                                                    | www.samsung.ee        |  |
| LATVIA         | 8000-7267                                                                                                    | www.samsung.com/lv    |  |
| LITHUANIA      | 8-800-77777                                                                                                    | www.samsung.lt        |  |
| KAZAHSTAN      | 8-10-800-500-55-500                                                                                                    | www.samsung.com/kz_ru |  |
| KYRGYZSTAN     | 00-800-500-55-500                                                                                                    | -                     |  |
| RUSSIA         | 8-800-555-55-55                                                                                                    | www.samsung.ru        |  |
| TADJIKISTAN    | 8-10-800-500-55-500                                                                                                    | -                     |  |
| UKRAINE        | 8-800-502-0000                                                                                                    | www.samsung.ua        |  |
| UZBEKISTAN     | 8-10-800-500-55-500                                                                                                    | www.samsung.com/kz_ru |  |